### Oパスワード設定方法

# ①トップメニューの利用照会を選択します。

| 印南町公民館                                                          | 🧐 文字サイズの変更 😐 📩 HOME こどもようがめんはこちら |  |  |  |  |
|-----------------------------------------------------------------|----------------------------------|--|--|--|--|
| ◆ 資料を探す ◆分類から探す ◆利用照会 ◆サブメニュー                                   | 上 こんにちはグストさん 🛛 🗖 ログイン 📜 予約カート    |  |  |  |  |
| <u>x1x==</u>                                                    |                                  |  |  |  |  |
| 毎月1日の午前2時~4時の間は、メンテナンスのためサービスを停止します。                            |                                  |  |  |  |  |
| 簡単検索                                                            |                                  |  |  |  |  |
| タイトルと内容説明に含まれるキーワードから検索できます。<br>闇にスペースを入れれば、いくつものキーワードで検索することがで | *<br>*******                     |  |  |  |  |

## ②利用照会から新規パスワード登録を選択します。

| 印南町公民館<br>・ 資料を探す ・分類から探す ・利用照会 ・サブ               | ○ 文字サイズの変更 中 大 HOME こどもようがめんはこち? よこんにちはグストさん ログイン ▼ 予約カー1         |
|---------------------------------------------------|-------------------------------------------------------------------|
| <u>メインメニュー</u><br>毎月1日の午前2時~4時の間は、メン<br>新規パスワード登録 | 行)                                                                |
| オリ用旗会<br>予約カート                                    | 簡単検索                                                              |
|                                                   | 101千1火水                                                           |
|                                                   | タイトルと内容説明に含まれるキーワードから検索できます。<br>スペースを入れれば、いくつものキーワードで検索することができます。 |

③「利用者番号」、「氏名」、「生年月日」を入力し、ログインするを選択します。 ※利用者番号には図書室利用カードのバーコードの下にある番号を入力して ください。

| 印南町公民館                                  |                                | 🚳 文字サイズの変更 | 中 大 номе    | こどもようがめんはこちら   |
|-----------------------------------------|--------------------------------|------------|-------------|----------------|
| → 資料を探す  →分類から探                         | す →利用照会 →サプメニュー                | د.<br>12 ا | んにちはゲストさん 📒 | ログイン 🛛 🕅 予約カート |
| <u>メインメニュー</u> > 新規パスワード登録              | (再発行)                          |            |             |                |
| 新規パスワード登録(再発行)                          |                                |            |             |                |
| 利用者の認証<br>利用者認証を行います。<br>お客様情報を入力して下さい。 |                                |            |             |                |
| 利用者番号                                   | (半角数字                          | 84(7)      |             |                |
| 氏名                                      | (全角力ナ                          |            |             |                |
| 生年月日                                    | (西暦・半<br>例) 2009年3月1日→20090301 | 角数字8桁)     |             |                |
| ログインする キャンセル                            |                                |            |             |                |
| TOP                                     |                                |            |             |                |

#### ④「登録パスワード」、「パスワード再入力」、「新メールアドレス」を入力し、

### 登録するを選択します。

| 印南町公民館                                        |                     | 🥝 文字サイズの変更 中 大 🛛 HOME こどもようがめんはこちら |
|-----------------------------------------------|---------------------|------------------------------------|
| → 資料を探す →分類から探す →利用照会                         | <ul> <li></li></ul> | 🔔 こんにちはゲストさん 💦 日グイン 👘 予約カート        |
| メインメニュー > 新規パスワード登録(再発行) > 新規パ                | スワード登録(再発行)         |                                    |
| 新規パスワード登録(再発行)                                |                     |                                    |
| 新規パスワードの登録                                    |                     |                                    |
| 登録するバスワードとメールアドレスを入力してく                       | ださい。                |                                    |
| 登録バスワード                                       | (半角英数字・4~10桁)       |                                    |
| 再入力                                           | (確認のため再入力)          |                                    |
| メールアドレス1                                      |                     |                                    |
| 旧メールアドレス                                      |                     |                                    |
| 新メールアドレス                                      | (半角英数字)<br>(連絡用)    |                                    |
|                                               |                     |                                    |
| ▲ 予復の運輸元はこのアドレスに変更する ● 登録済み予約の連絡先もこのアドレスに変更する | 5                   |                                    |
|                                               |                     |                                    |
|                                               | 登録する キャンセル          |                                    |

## ⑤パスワードの登録が完了しました。トップメニューを選択します。

| 印南町公民館                                    | 🤷 文字サイズの変更 😐 大 🛛 HOME こどもようがめんはこちら |
|-------------------------------------------|------------------------------------|
| ◆ 資料を探す →分類から探す →利用照会 →サブメニュー             | 🚢 こんにちはゲストさん 🛛 🗖 💆 予約カート           |
| メインメニュー > 新現パスワード登録(再発行) > 新現パスワード登録(再発行) |                                    |
| 新規パスワード登録(再発行)                            |                                    |
| 登録完了<br>パスワード申請の確認メールを送信しました。             |                                    |
| メール本文のURLをクリックし申請を確定してください。               |                                    |
|                                           |                                    |
| ТОР                                       |                                    |

登録したメールアドレスにメールが届きます。

メール本文のURLをクリックすれば登録完了になります。